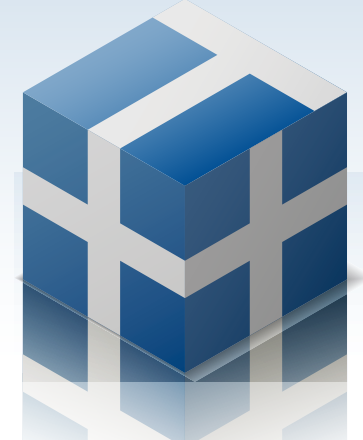

Speedy Stock Order Tool

# T plus plus

## 基本的な使い方

説明内容は優良版を基準にしています

### 基本的な使い方

#### + 1. 初回起動から証券会社への接続

1. T++ インストール後、デスクトップの下記アイコンをダブルクリックして T++ を起動してください。

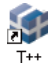

2. 起動画面が表示されます。起動時にアップデータの有無を確認し、アップデータがある場合は、 自動的にダウンロード・インストールされます。

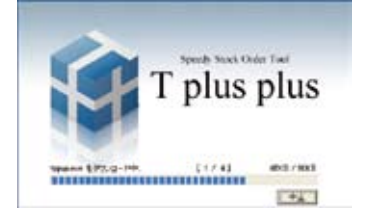

3. ログイン設定が表示されます。T++を使用するにはカブトモ Net のアカウントが必要です。アカ ウントをお持ちでいない場合は、[カブトモ Net の会員登録をする]をクリックし、カブトモ Net より会員登録してください。登録後 [カブトモ Net 登録メールアドレス] と [カブトモ Net のログ インパスワード]を入力して [ログイン] ボタンをクリックしてください。必要に応じて入力の省 略設定を選択してください。

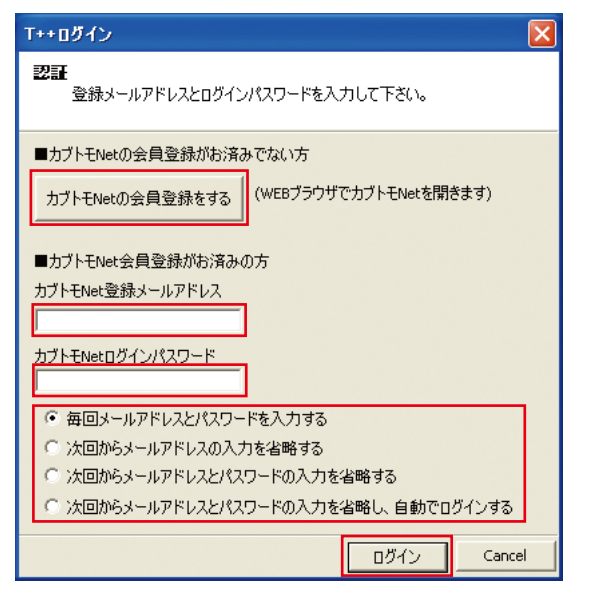

4. T++ が起動します。[システムログ]に「カブトモ Net のログインに成功しました。」と表示されているか確認してください。表示されていない場合は、[ツール]-[設定]-[カブトモ Net]のメールアドレス、パスワードを確認してログインをしてください。ログイン後、[全ての証券会社に接続する]をクリックしてください。なお、ライセンスを購入していない場合は、下図のような有料版ライセンス情報ウィンドウが開きます。

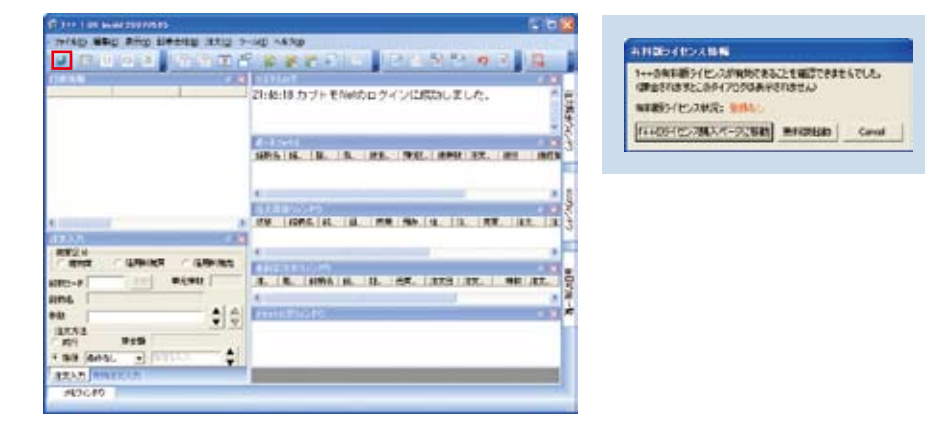

5. 証券会社のセットアップウィザードが開きます。お使いの証券会社を選択し、[次へ] をクリック してください。(ここでは E \*トレード証券を選択します。)

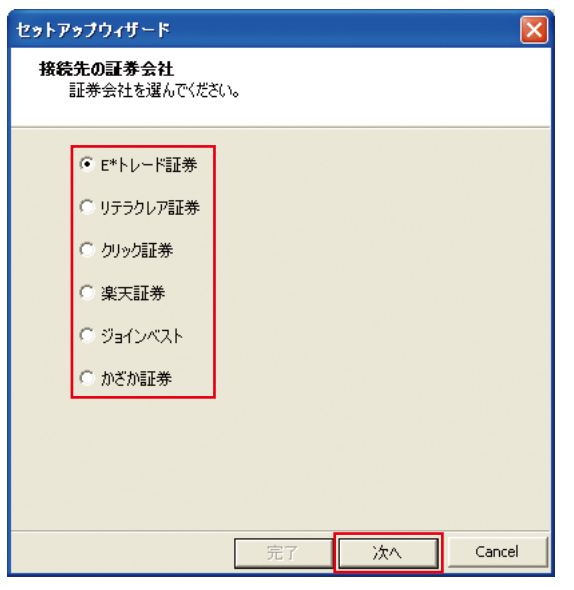

6. [ログイン ID] [ログインパスワード] [取引パスワード] を入力し、[完了] をクリックしてくだ さい。他の証券会社の設定もする場合は、[次へ] をクリックしてください。(入力されたログイン ID、ログインパスワード、取引パスワードは、証券会社以外に送信されることはありません。)

| セットアップウィザード                                                       |                    |        |        |
|-------------------------------------------------------------------|--------------------|--------|--------|
| <b>E*トレード証券</b><br>E*トレード証券へ接続するため                                | の設定をして             | てください。 |        |
| <ul> <li>□ 有料版でE*トレード証券を使用す</li> <li>□ 無料版で使用する証券会社をE*</li> </ul> | <b>る</b><br>トレード証券 | にする    |        |
| ログインID                                                            |                    |        |        |
| ****                                                              |                    |        |        |
| ログインパスワード                                                         |                    |        |        |
|                                                                   |                    |        |        |
| 取引パスワード                                                           |                    |        |        |
| ****                                                              |                    |        |        |
|                                                                   |                    |        |        |
|                                                                   |                    |        |        |
|                                                                   |                    |        |        |
|                                                                   |                    |        |        |
|                                                                   | <u> </u>           | `#A [  | Cancel |
|                                                                   | 元」                 | /仄八    | Cancel |

7. システムログに「証券会社への接続を開始します・・・」「E\*トレード証券に接続します。」「接続 しました。」と表示されているか確認してください。 接続が成功している場合は、口座情報が表 示されます。接続ができていない場合は、[ツール] - [設定] - [ユーザー情報] - [証券会社] の 設定を確認してください。

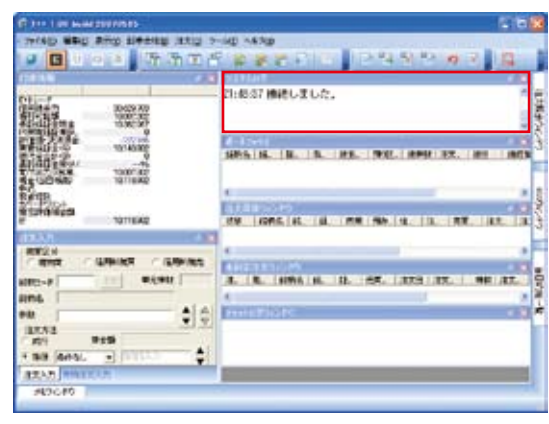

初回起動から証券会社への接続は以上で終了です。

#### + 2.新規注文

1. 注文入力ウィンドウを開きます。初期設定のままであれば、各項目は空欄です。

| 注文入力                      |                                          | 8               |
|---------------------------|------------------------------------------|-----------------|
| 売買区分<br>○ 現物質             | C (1969)                                 | ○ 信用時規売         |
| 128933-F                  | 更新                                       | ■元祥敬            |
| 1899-8                    |                                          | The second      |
| 林政 🔽                      |                                          |                 |
| 注文方法<br>(成行               | 建金額                                      |                 |
| · 11/1                    | 446 T 111                                | 162.77          |
| (住用区分<br>(平利度)(           | IR                                       |                 |
| <b>118</b>                | 大田田 / 信段                                 | 6/A             |
| <b>日本</b> 会社              | #会社1 * 刊の                                | 大学 (特別) ナ       |
| 「 時間撤定<br>「 時間撤定<br>「 道路値 | (0) () (0) (0) (0) (0) (0) (0) (0) (0) ( | entrational     |
| 3-CM38                    |                                          |                 |
| 市場                        | 全て在市場                                    | 3               |
| 条件                        | (林園)門(((上))                              | 3               |
| 目標値                       |                                          |                 |
| 通信(B)                     | 1277(5) 21                               | (INIO) " 5UP(C) |

2. 売買区分]を選択します。 [現物買] [信用新規買] [信用新規売] のどれかを選択します。 ここでは [現物買] を選択します。

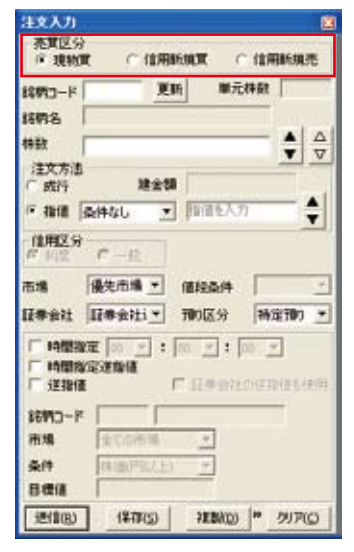

3. 銘柄コード]を入力します。ここでは、ソフトバンクの [9984] と入力します。 [銘柄コード] を 入力すると、自動的に単元株数と銘柄名が表示されます。

| 建文入力                       |                            |                      |            | E     |
|----------------------------|----------------------------|----------------------|------------|-------|
| · 売買区分<br>(注:現物)           | a c                        | 位用66.903             | t car      | 用新規把  |
| 総務コード<br>総務名               | 9984<br>975/525            | 更新                   | 単元特数       | 100   |
| 特数<br>注文方法<br>「 成行<br>「 指領 | 。<br>条件なし                  | 18:250 -             | 福私力        |       |
| 信用区5<br>行 11日<br>市場        | (* -):<br>優先市場<br>[[(株会社)] | in in                | 204 -      | -     |
| 「時間日<br>「時間日<br>「送銀」       | NE O                       | a,<br>⊚:⊡<br>1.⊐     |            |       |
| 統例3~1<br>市場<br>条件<br>目標値   | 19964<br>(#12)<br>(#10)?   | 20000 - 200<br>- 200 | 10<br>11   |       |
| 进信(B)                      | 141                        | 100                  | * (0.0838) | MP(0) |

4. 購入したい株数を入力します。ここでは [100] と入力します。

| 注文入力<br>売買区分              |                                               |
|---------------------------|-----------------------------------------------|
| ド現物<br>総柄コード<br>総柄名       | 版 (11月前的)規制 (11日前的)現代<br>9984 更新 単元件前t<br>100 |
| 特数                        | 100                                           |
| 注文方法<br>( 成行              | 18:258                                        |
| (* 3840                   | 条件なし 王 四回を入力                                  |
| 信用区分                      | C-R                                           |
| 市場<br>証券会社                | 優先市場 ★ 信段条件 日本会社1 ★ 預り区分 特定預り ★               |
| 「 14個別<br>「 14個別<br>「 注銀行 | RENT: NT: NT<br>REALIZED                      |
| 86月13-7<br>市場             | · 1000 (ソフトバンク<br>(第23)                       |
| 条件<br>目標値                 | (林)曲(中)((上) 一)                                |
| -                         | CONTRACT A CONTRACT A CONTRACT                |

5. 注文方法]を [成行]か [指値] のどちらかを選択し、条件、指値を入力をします。(成行の場合は指値はありません。)ここでは [指値] [条件なし] [3000] と入力します。指値を入力すると、 建玉額が自動的に表示されます。売買区分で信用を選択していた場合は、信用区分を [制度] か [一般] から選択してください。初期設定では [制度] になっています。

| 注文入力          |           |             |            |             |
|---------------|-----------|-------------|------------|-------------|
| 売買区分          | ÷         | (1) (1) (1) |            | ****        |
| 1. 10640      |           | Tarrances   |            | a Manonese  |
| 総務コード         | 9984      | 更新          | 単元符        | fet  100    |
| 採用名           | SUHE      | 5           |            | 1 fearpear  |
| 特数            | 100       |             |            |             |
| 注文方法          | 8         | 12:042 2    | 0,000      |             |
| 17 31-18      | (m.ie.t.) | -           | 200        | - A         |
| -             | pertoo    | 21.19       |            | •           |
| TRANKS S      | C-1       | 2           |            |             |
| 市場            | 優先市       | 4 · (8      | 经条件        |             |
| 日本会社          | 17#:2     | 11 TO       | 加区分        | 特定预) *      |
| F 1988        | 教定 00     | * : 00      | -: 0       |             |
| 厂時間           | 和定进你们     |             |            |             |
| 1 12.381      |           | 1.1         | 1.中田7100   | EFENENCES : |
| 86993-1       | P (1994)  | シフトバ        | ンク         |             |
| 市場            | 18.22     | 100         | *          |             |
| 条件            | 14180     | 型式上计        | Υ.         |             |
| 日標語           | 1         |             |            |             |
| - imitition h | 1         |             | service la |             |

6. 証券会社]を選択します。ここでは [E\*トレード] を選択します。

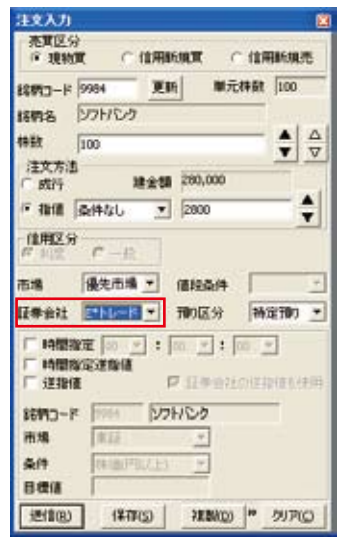

7. 執行内容を確認のうえ [送信] をクリックします。(ここで、[保存] をクリックすると、注文保存ウィンドウに注文内容が保存されます。)

| 注文入力                                  | 7                                                                                                    |                                   |                                                       |                    |
|---------------------------------------|----------------------------------------------------------------------------------------------------|-----------------------------------|-------------------------------------------------------|--------------------|
| · 現物)                                 | <b>t</b> 0                                                                                                | (1)用16.903                        | t ca                                                  | 用新規売               |
| 総務コード                                 | 9984                                                                                                    | 更新                                | 順元排貨                                                  | 100                |
| 1849-8                                | シフトレン                                                                                                    | 7                                 |                                                       | 1                  |
| 特数                                    | 100                                                                                                    | 201                               |                                                       |                    |
| 注文方法<br>()成行                          |                                                                                                    | 18:2:10 P                         | 0,000                                                 | • •                |
| if and                                | 条件なし                                                                                                    | . 28                              | 100                                                   |                    |
| 信用区分                                  | C-0                                                                                                    |                                   |                                                       |                    |
| 市場                                    | 優先市場<br>[#計1                                                                                              |                                   | 2条件                                                   | -                  |
| 「14間泊<br>「14間泊<br>「注我団<br>お約つ一ド<br>市場 | 02 00<br>022800<br>1<br>1<br>1<br>1<br>1<br>1<br>1<br>1<br>1<br>1<br>1<br>1<br>1<br>1<br>1<br>1<br>1<br>1 | ः ।<br>।<br>।<br>।<br>।<br>।<br>। | र : वि<br>(केक्सर) वि<br>(केक्सर) वि<br>(केक्सर)<br>र | 2<br>12(0), (2)(0) |
| 条件                                    | (418)P                                                                                                    | BUCEN .                           | 2                                                     |                    |
| 目機値                                   |                                                                                                    |                                   |                                                       |                    |

8. 確認ウィンドウが表示されます。 [はい] をクリックしてください。注文が執行されます。

| 確認        | ×              |
|-----------|----------------|
| 本当に送信しても。 | よろしいですか?       |
|           | <u>(いいえ(N)</u> |

注文方法は以上で終了です。

#### + 3. 返済注文

1. ポートフォリオウィンドウの保有株式をダブルクリックします。

| ボートフォリオ | ł    |            |         |         |       |      |                  |
|---------|------|------------|---------|---------|-------|------|------------------|
| 轮击之     | - 全空 | 証券会社       | 市場・信用区分 | 建工区公    | 稻n区公  | 建雄进行 | (主力:由北北湖)        |
|         | 0004 | TOLIN DATE |         | IH then | 14760 | 100  | Palace F Provide |
| 275622  | 9904 | E*FV=F     |         | -57,193 | 行走頂り  | 100  |                  |
|         |      |            |         |         |       |      |                  |

2. 現物返済売ウィンドウが開きます。 [注文枚数] を入力します。

| 8MD-K 9984                                       | 東天                   |      | ·元縣数 100                                                                                                    |
|--------------------------------------------------|----------------------|------|----------------------------------------------------------------------------------------------------|
| (1)名 シフト                                         | ため                   |      |                                                                                                    |
| 218 R11                                          | 100 A                | 12   |                                                                                                    |
| 建日                                               | 建維備                  | 建排数  | 远清林数                                                                                                    |
| 2007/07/04                                       | 2,800                | 100  | 100                                                                                                    |
| 建文林融                                             | The                  | -14  | △ 19%                                                                                                    |
| 注文科数<br>建日期 ・<br>注文方法<br>( 成行<br>( 数行<br>( 数恒 条  | 100<br>1956 <u>-</u> | 2830 | <u>≙</u> 28%<br>∑                                                                                               |
| 注文特数<br>建日期 •<br>注文方法<br>(成行<br>考 指语 条<br>直段条件 [ | 100<br>1456 <u>*</u> | 2830 | △<br>⑦<br>②<br>△<br>②<br>②<br>②<br>②<br>②<br>②<br>③<br>③<br>③<br>③<br>③<br>③<br>③<br>③<br>③<br>③<br>③<br>③<br>③ |

3. 注文方法を [成行] か [指値] を指定します。初期設定では [指値] [条件なし] になっています。

| 教名 ソフト                                         | 100                  | -          |                                                                                                    |
|------------------------------------------------|----------------------|------------|----------------------------------------------------------------------------------------------------|
| 18   ===<br>2007/07/04                         | 建单语<br>2,800         | 建特数<br>100 | 100                                                                                                    |
|                                                |                      |            |                                                                                                    |
|                                                |                      |            |                                                                                                    |
| 1X4M                                           |                      |            | onte                                                                                                    |
| 主文科教                                           | 100                  |            | A 250                                                                                                    |
| 主文科政<br>線日期 <u>・</u><br>主文方法                   | 100                  | - <u>+</u> | △<br>文<br>次<br>次<br>707<br>207                                                                                                    |
| 注文科数<br>建日期 <u>*</u><br>注文方法<br>○ 成行<br>④ 指領 桑 | 100<br> 神なし <u>・</u> | - <b>-</b> | △<br>文<br>クリア                                                                                                    |
| 注文科数<br>建立方法<br>○ 成行<br>○ 数语 彙<br>副数条件 □       | 100<br>1946 - 1      |            | ▲<br>文<br>クリア<br>2<br>2<br>2<br>2<br>2<br>2<br>2<br>3<br>2<br>3<br>2<br>3<br>2<br>3<br>3<br>2<br>3<br>3<br>7<br>2<br>3<br>3<br>7<br>2<br>3<br>3<br>7<br>2<br>3<br>3<br>7<br>2<br>3<br>3<br>7<br>2<br>3<br>3<br>5<br>5<br>5<br>5<br>5<br>5<br>5<br>5<br>5<br>5<br>5<br>5<br>5 |

4. 執行条件を確認の上、〔送信〕をクリックします。(ここで、〔保存〕をクリックすると、注文保存ウィンドウに注文内容が保存されます。)

| 18 11            | 1.05月        | -12        |             |
|------------------|--------------|------------|-------------|
| 地日<br>2007/07/04 | 建築価<br>2,800 | 建件数<br>100 | 近清株社<br>100 |
| 注文科教             | Å            |            | 1 2527      |

5. [確認]ウィンドウが開きます。[はい]をクリックします。

| 確認        |                 |  |
|-----------|-----------------|--|
| 本当に送信しても。 | はろしいですか?        |  |
| (TU)      | いいえ( <u>N</u> ) |  |

返済注文が執行されます。返済方法は以上です。

#### + 4.訂正注文

1. 未約定注文ウィンドウの執行中の注文をダブルクリックします。

未約定注文ウインドウ 注文番号 発注状況 銘柄名 / 銘柄コード 証券会社 売買区分 注文日 (1) 4378 注文中 ソフトパンク 9984 E\*トレード 現物賞 08/01/29 08/01

2. 注文訂正ウィンドウが開きます。注文方法を [成行] か [指値] を選択し、指値の場合は注文 したい価格を入力します。

| 建文訂了                  | E              |            |             | X                    |
|-----------------------|----------------|------------|-------------|----------------------|
| 諸柄コード<br>諸柄名          | 9984<br>571/04 | E*トレー<br>) | F Mj        | C##是# 100            |
| 売買区分<br>注文単価<br>(注文方) | 現物質<br>成行      | _          | 注文条件<br>建玉秋 | 操件なし<br>1,000        |
| ○ 成行<br>※ 指摘          | [4/812]        | -          | 993         |                      |
| 信段条件<br>送信(E)         | (¥             | <br>存(5)   | 取識的         | 批決機能           キャンセル |

3. 訂正内容を確認の上、〔送信〕 をクリックします。(ここで、〔保存〕 をクリックすると、注文保存ウィンドウに注文内容が保存されます。)

| 注义即1                 | B          |               |            | 1      |
|----------------------|------------|---------------|------------|--------|
| は約コード                | 9984 E*FL- |               | F 単元株数 100 |        |
| 6196                 | 52466      | 15            |            |        |
| 和黄区分                 | 現物質        |               | 注文条件条件なし   |        |
| 主文単価                 | 成行         |               | 建玉粉 1,000  |        |
| 注文方法                 |            |               |            |        |
| ① 成行                 | _          |               | 1.0        |        |
|                      | 0.00.00.0  | 1000 100 0000 | 100        |        |
| (f skill             | - Person   | 100 m         |            | T      |
| (#1953年)<br>(#1959年) | [series    | -             |            | ▼ 初湯根酸 |

4. [確認] ウィンドウが開きます。[はい] をクリックします。

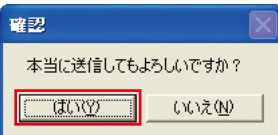

返済注文が執行されます。返済方法は以上です。